# **Consulter les copies et noter les étudiants**

Lorsque les devoirs sont remis vous pouvez :

- consulter la liste des devoirs remis
- noter chaque devoir
- télécharger l'ensemble des devoirs pour les corriger et les noter ultérieurement

# Consulter la liste des devoirs

Ouvrez l'activité "Devoir" en cliquant dessus, vous accéder aux informations sur le devoir et sur le nombre de devoir remis :

| Devoir Test                   |                                                                                                    |                                |                                                             |  |  |  |  |  |  |  |
|-------------------------------|----------------------------------------------------------------------------------------------------|--------------------------------|-------------------------------------------------------------|--|--|--|--|--|--|--|
| Devoir                        | Paramètres                                                                                                    | Évaluation avancée             | Plus ~                                                      |  |  |  |  |  |  |  |
| Marquer                       | comme terminé                                                                                                    |                                |                                                             |  |  |  |  |  |  |  |
| Ouvert l<br>À remet           | Ouvert le : mardi 11 juillet 2023, 10:00<br>À remettre : mardi 11 juillet 2023, 10:30                                         |                                |                                                             |  |  |  |  |  |  |  |
| <b>Travail à</b><br>Enregistr | <b>Travail à réaliser :</b><br>Enregistrement oral des réponses aux questions posées dans le document joint "Devoir test.pdf" |                                |                                                             |  |  |  |  |  |  |  |
| Les moye                      | ens d'enregistren<br>evoir test.pdf                                                                                           | nent vous seront propos<br>4 j | iés dans la zone de dépôt du travail.<br>uillet 2023, 16:11 |  |  |  |  |  |  |  |
| Consulter                     | r tous les travaux                                                                                                    | remis Évaluer                  |                                                             |  |  |  |  |  |  |  |

#### Résumé de l'évaluation

| Caché pour les étudiants | Non                                          |  |  |  |  |
|--------------------------|----------------------------------------------|--|--|--|--|
| Participants             | 11                                           |  |  |  |  |
| Remis                    | 4                                            |  |  |  |  |
| Nécessitant évaluation   | 4                                            |  |  |  |  |
| Temps restant            | Devoir à effectuer                           |  |  |  |  |
| Devoirs en retard        | Permis jusqu'au mardi 11 juillet 2023, 12:15 |  |  |  |  |

Cliquez ensuite sur "Consulter tous les travaux remis" : apparaissent alors les informations de remise de chaque étudiant. Dans cette liste, vous pouvez :

- consulter le statut des devoirs (remis, noté, brouillons, en retard) 粩 ;
- télécharger individuellement les devoirs ;
- noter chaque devoir en cliquant sur "Evaluer" ;
- faire un commentaire et/ou un feedback individuel ;
- octroyer des dérogations si nécessaire en cliquant sur "modifier".

| 18/07/                     | 2025 2                             | 14:22                                              |                                 |                          | 3/5                                                                                    |                                         |                                         |                                         |              |            |                                                     |                            | Consulter              | les copi            | es et no                                | oter les é                   | tudia                      |
|----------------------------|------------------------------------|----------------------------------------------------|---------------------------------|--------------------------|----------------------------------------------------------------------------------------|-----------------------------------------|-----------------------------------------|-----------------------------------------|--------------|------------|-----------------------------------------------------|----------------------------|------------------------|---------------------|-----------------------------------------|------------------------------|----------------------------|
| Avatar<br>utilisateur<br>— | Nom de<br>famille<br>/ Prénom<br>— | Nom<br>d'utilisateur<br>(Compte<br>Numérique)<br>— | Numéro<br>d'identification<br>— | Adresse de courriel<br>— | Statut                                                                                 | Autoriser<br>la remise<br>dès le<br>—   | Date<br>limite<br>—                     | Date<br>butoir<br>—                     | Note         | Modifier   | Dernière<br>modification<br>(travail<br>remis)<br>— | Remises de fichiers<br>— * |                        | Commentaires        | Dernière<br>modification<br>(note)<br>— | Feedback par<br>commentaires | Fichiers<br>de<br>feedbacl |
| <del>6</del>               | Parker<br>Peter                    | 55000909                                           | 55000909                        | 55000909@etu.unicaen.fr  | Remis<br>pour<br>évaluation<br>En retard<br>de 2 min<br>53 s                           | mardi 11<br>juillet<br>2023,<br>10:00   | mardi 11<br>juillet<br>2023,<br>10:30   | mardi 11<br>juillet<br>2023,<br>12:15   | Évaluer      | Modifier ~ | mardi 11<br>juillet 2023,<br>10:32                  | Devoir.pdf                 | 11 juillet 2023, 10:32 | Commentaires<br>(0) |                                         |                              |                            |
| <del>6</del>               | Kent Clark                         | 55000908                                           | 55000908                        | 55000908@etu.unicaen.fr  | Remis<br>pour<br>évaluation                                                            | mardi 11<br>juillet<br>2023,<br>10:00   | mardi 11<br>juillet<br>2023,<br>10:30   | mardi 11<br>Juillet<br>2023,<br>12:15   | Évaluer      | Modifier ~ | mardi 11<br>Juillet 2023,<br>10:21                  | - 🛃 Devoir.pdf             | 11 juillet 2023, 10:21 | Commentaires        | •                                       |                              |                            |
| ۲                          | Wayne<br>Bruce                     | 55000907                                           | 55000907                        | 55000907@etu.unicaen.fr  | Pas de<br>travail<br>remis<br>Le devoir<br>est en<br>retard de<br>5 jours 21<br>heures | mercredi<br>5 juillet<br>2023,<br>10:00 | mercredi<br>5 juillet<br>2023,<br>13:00 | mercredi<br>5 juillet<br>2023,<br>13:15 | Évaluer      | Modifier ~ | •                                                   |                            |                        | Commentaires<br>(0) |                                         |                              |                            |
| ww                         | West<br>Wally                      | 55000905                                           | 55000905                        | 55000905@etu.unicaen.fr  | Remis<br>pour<br>évaluation                                                            | mardi 11<br>juillet<br>2023,<br>10:00   | mardi 11<br>juillet<br>2023,<br>10:30   | mardi 11<br>juillet<br>2023,<br>12:15   | Évaluer      | Modifier ~ | mardi 11<br>juillet 2023,<br>10:19                  | Le Devoir.docx             | 11 juillet 2023, 10:19 | Commentaires        | -                                       |                              |                            |
| BB                         | Barner<br>Bruce                    | 55000904                                           | 55000904                        | 55000904@etu.unicaen.fr  | Remis<br>pour<br>évaluation                                                            | mardi 11<br>juillet<br>2023,<br>10:00   | mardi 11<br>juillet<br>2023,<br>10:30   | mardi 11<br>juillet<br>2023,<br>12:15   | Évaluer      | Modifier ~ | mardi 11<br>juillet 2023,<br>10:17                  | - 🗾 Devoir.pdf             | 11 juillet 2023, 10:17 | Commentaires        | -                                       |                              |                            |
| ¢                          |                                    |                                                    |                                 |                          |                                                                                        | _                                       | -                                       |                                         | <b>1</b> 2 » | )          |                                                     |                            |                        |                     |                                         | _                            | •                          |
| Avec la sélec              | tion                               |                                                    |                                 | Verrouiller l            | a remise des tra                                                                       | vaux                                    | • Valio                                 | der                                     |              |            |                                                     |                            |                        |                     |                                         |                              |                            |
| ✓ Optic                    | ons                                |                                                    |                                 |                          |                                                                                        |                                         |                                         |                                         |              |            |                                                     |                            |                        |                     |                                         |                              |                            |
| Devoirs p                  | ar page                            |                                                    |                                 | 10 ¢                     |                                                                                        |                                         |                                         |                                         |              |            |                                                     |                            |                        |                     |                                         |                              |                            |
| Filtre                     |                                    |                                                    |                                 | Aucun filtre             | ٥                                                                                      |                                         |                                         |                                         |              |            |                                                     |                            |                        |                     |                                         |                              |                            |
|                            |                                    |                                                    |                                 | 🗌 Évaluation             | rapide 😗                                                                               |                                         |                                         |                                         |              |            |                                                     |                            |                        |                     |                                         |                              |                            |
|                            |                                    |                                                    |                                 | 🗆 N'afficher o           | que les inscriptio                                                                     | ons actives 🛭 🧯                         |                                         |                                         |              |            |                                                     |                            |                        |                     |                                         |                              |                            |
|                            |                                    |                                                    |                                 | Tálácharao               | los travaux con                                                                        | als dans das d                          |                                         |                                         |              |            |                                                     |                            |                        |                     |                                         |                              |                            |

Il est possible de modifier les conditions de rendu pour certains étudiants (sélectionnés par le  $\Box$  devant leur nom) dans le menu accessible en bas de la liste :

| Avec la sélection | Verrouiller la remise des travaux 💦 🕈 Valider                                                                                   |
|-------------------|----------------------------------------------------------------------------------------------------|
|                   | Verrouiller la remise des travaux                                                                                               |
| ✓ Options         | Déverrouiller les remises<br>Télécharger les travaux remis sélectionnés<br>Supprimer travail remis<br>Octrover une prolongation |
| Devoirs par page  | Autoriser une autre tentative<br>Envoyer des fichiers de feedback                                                               |

Vous avez plusieurs modes de consultation de la liste des devoirs que vous pouvez gérer dans les options. Le plus "pratique" étant de ne sélectionner que les devoirs "rendus" dans les options (en bas de la page) :

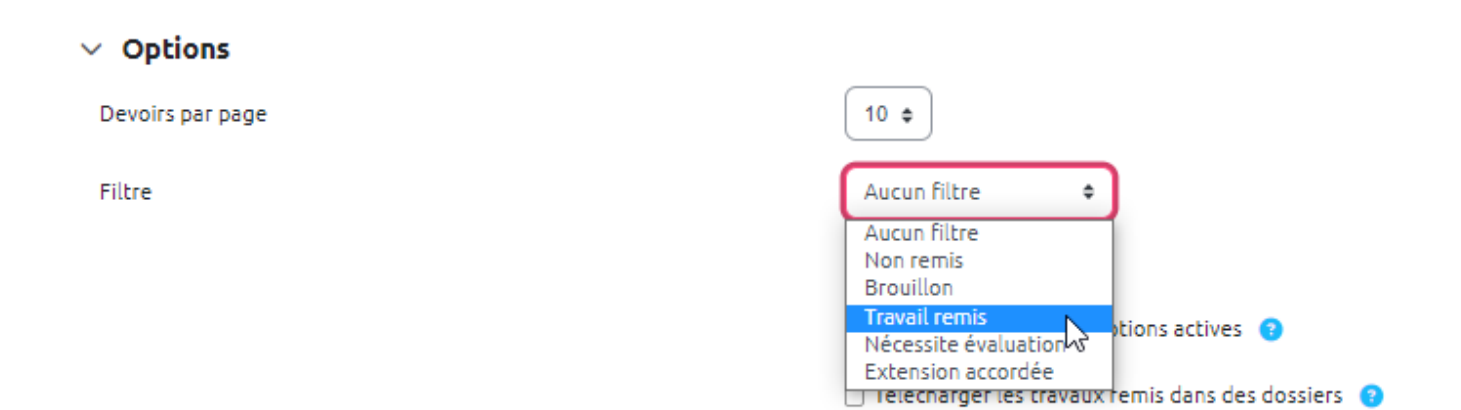

Dans cette liste vous pouvez :

- consulter le statut des devoirs ( remis, noté, brouillons, en retard) ;
- télécharger individuellement les devoirs ;
- noter chaque devoir en cliquant sur "Note" ;
- faire un commentaire et/ou un feedback individuel ;
- octroyer des dérogations si nécessaire en cliquant sur "modifier".

Si dans les options, vous avez choisi "évaluation rapide", vous pouvez saisir directement la note dans cette liste.

# Noter et corriger un devoir

Une fois le devoir noté, la note est immédiatement reportée dans le carnet de notes de l'étudiant sauf si vous l'avez au préalable désactivé. Voir le Carnet de notes.

Vous sélectionnez "Note" au regard de chaque devoir rendu. La fenêtre suivante apparaît.

En cas d'usage de la grille d'évaluation (voir evaluation\_avancee), vous pouvez cliquer sur les cases des items de la grille pour un calcul de la note automatique :

Si vous avez noté un devoir directement dans le Carnet de notes, vous ne pouvez plus noter ou modifier la note à cette endroit. Elle est alors "court-circuitée".

Voir \* Gérer le carnet de note des étudiants

### Je veux corriger les copies en dehors de la plateforme

• Se reporter à la documentation : Déposer l'ensemble des copies corrigées en une seule fois

### Fichier de feedback non accessible

Il arrive parfois qu'un fichier de feedback déposé par l'enseignant après une évaluation ne s'affiche pas pour les étudiants. L'une des causes ( la plus fréquente) est que la notation de note est désactivé pour cette activité ou évaluation.

Pour s'en assurer, il suffit de se rendre dans le carnet de notes, et vérifier l'état de la visibilité de ce dernier.

Si en effet la notation est cachée, il suffit, comme indiqué dans le Gif ci-dessous, de l'afficher pour

qu'à nouveau le fichier de feedbak déposé par l'enseignant soit accessible à l'ensemble des étudiants

From:

https://webcemu.unicaen.fr/dokuwiki/ - CEMU

Permanent link: https://webcemu.unicaen.fr/dokuwiki/doku.php?id=moodle4:devoir:noter&rev=1689067860

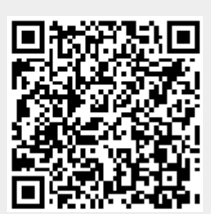

Last update: **11/07/2023 11:31**